### ИНСТРУКЦИЯ ПО ЗАПУСКУ

К ноутбукам Acer C720, C720 touch, HP Chromebook 14, Samsung Chromebook

Уважаемый пользователь хромбука!

Прежде, чем начать пользоваться хромбуком, Вам необходимо обновить программное обеспечение с помощью Wi-Fi. Для этого потребуется предпринять несколько простых шагов.

1. Подсоедините внешний источник питания и включите Хромбук

2. На экране первоначальной настройки переключитесь на английский язык, выбрав English (United States) в меню "Выберите язык", а затем на английскую раскладку, выбрав US keyboard в меню "Select your keyboard".

|                | © chrome                                                                                                    |                         |            |                                                                                                    |
|----------------|----------------------------------------------------------------------------------------------------|-------------------------|------------|----------------------------------------------------------------------------------------------------|
|                | Welcomel                                                                                                    |                         |            |                                                                                                    |
|                | Select your language:                                                                                                    | English (United States) | •          | · parties                                                                                                    |
|                | Select your keyboard:                                                                                                    | US keyboard             | •          | Mars Star                                                                                                    |
|                | Select a network                                                                                                    | * No network            | •          | 2 section and                                                                                                    |
|                |                                                                                                    |                         |            | inditte.                                                                                                    |
|                | Accounting                                                                                                    |                         | Contr      | mue                                                                                                    |
|                | ALL ALLA                                                                                                    |                         | C EXCILINA | STREET, STREET, STREET |
| and the second | Contraction of the local division of the local division of the loc |                         |            |                                                                                                    |

3. Подключитесь к сети. Для этого выберите Wi-Fi-сеть из выпадающего списка и введите пароль доступа. Для контроля правильности ввода, нажмите на символ "глаз" справа от пароля.

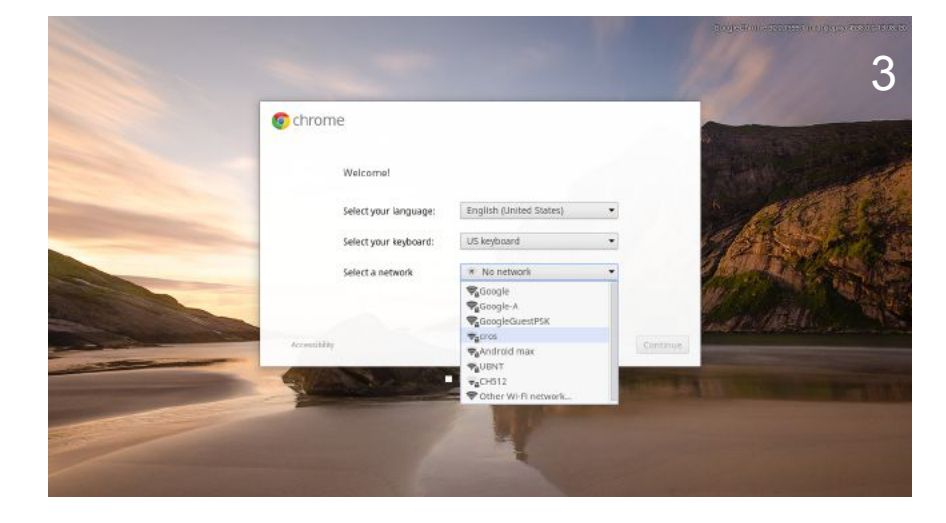

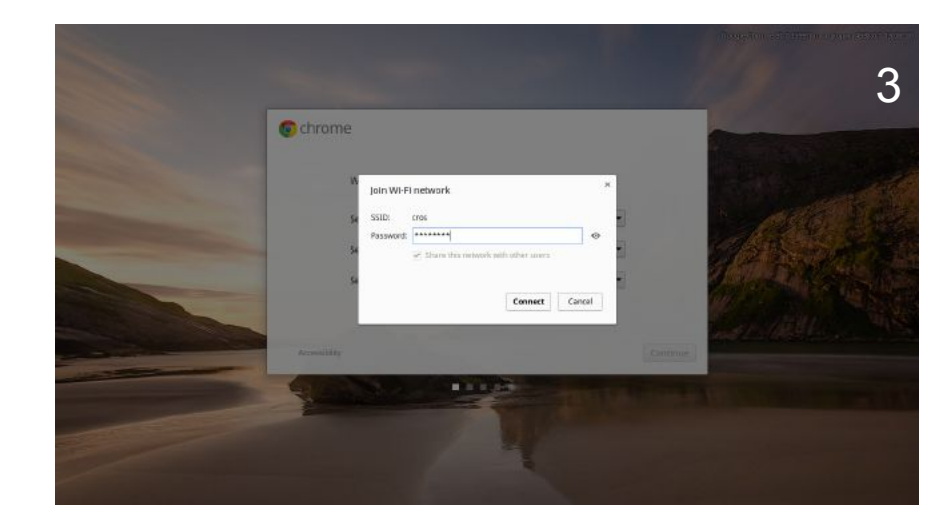

4. После успешного подключения, верните русский язык интерфейса.

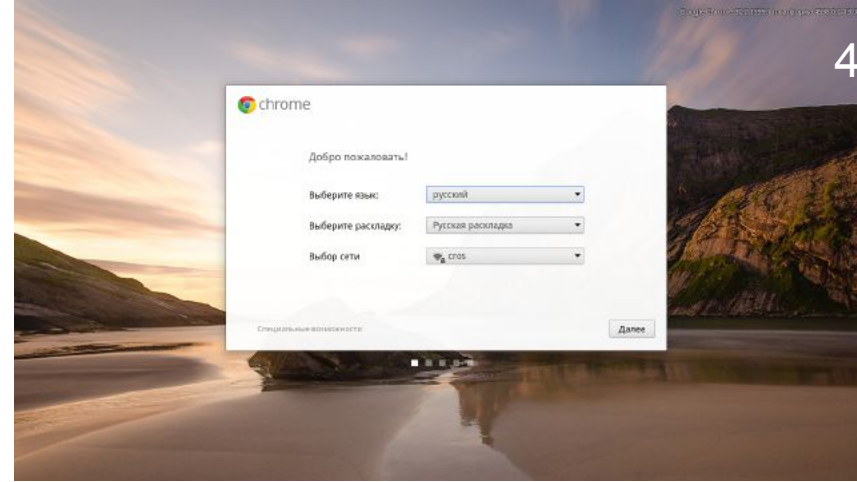

5. Нажмите "Далее", прочитайте и примите условия лицензионного соглашения.

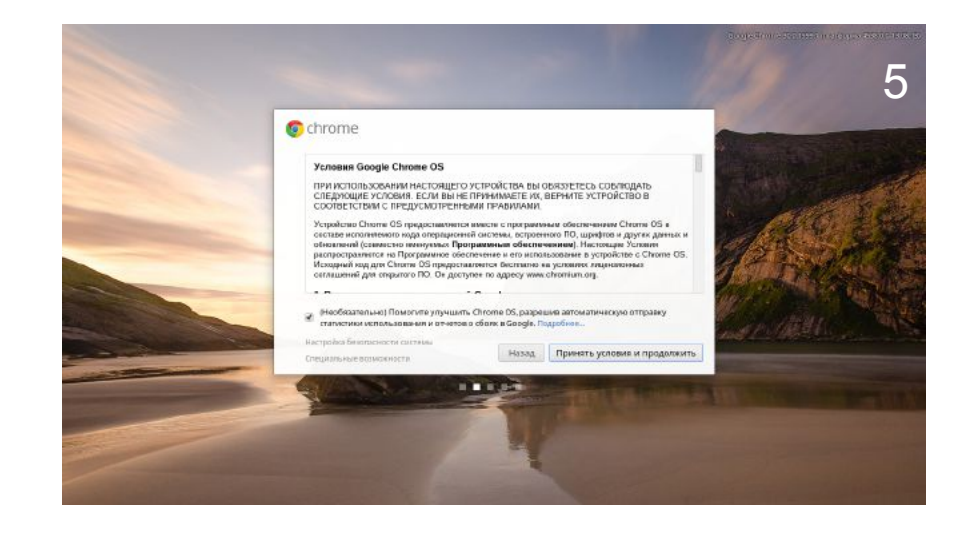

6. Дождитесь окончания установки обновления ПО.

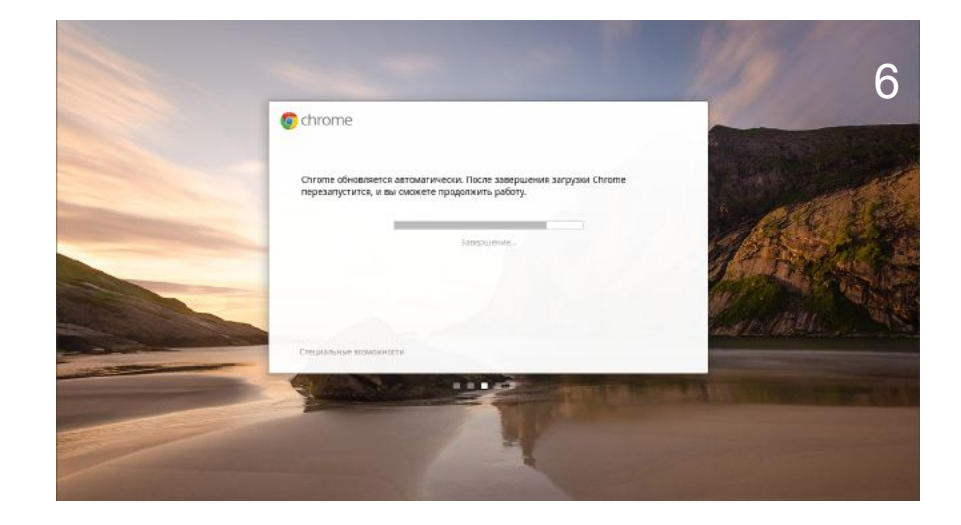

новом хромбуке.

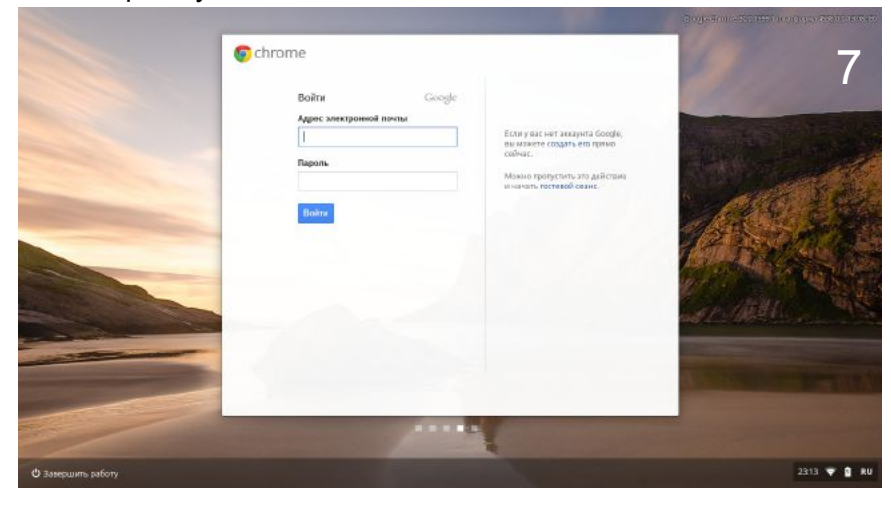

!!! Если по какой-то причине вы оказались на экране ввода имени пользователя и не можете переключится на английский язык, чтобы ввести адрес электронной почты, смотрите действия на обороте инструкции:

### 7. После завершения обновления, введите адрес электронной почты и пароль и начните работу на Вашем

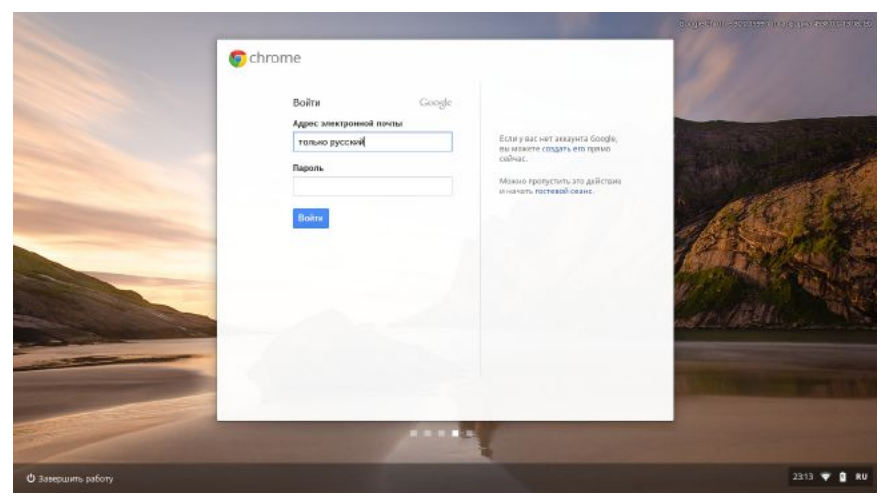

8. Нажмите Ctrl-Alt-Shift-R.

9. В появившемся окне нажмите кнопку "Изменить".

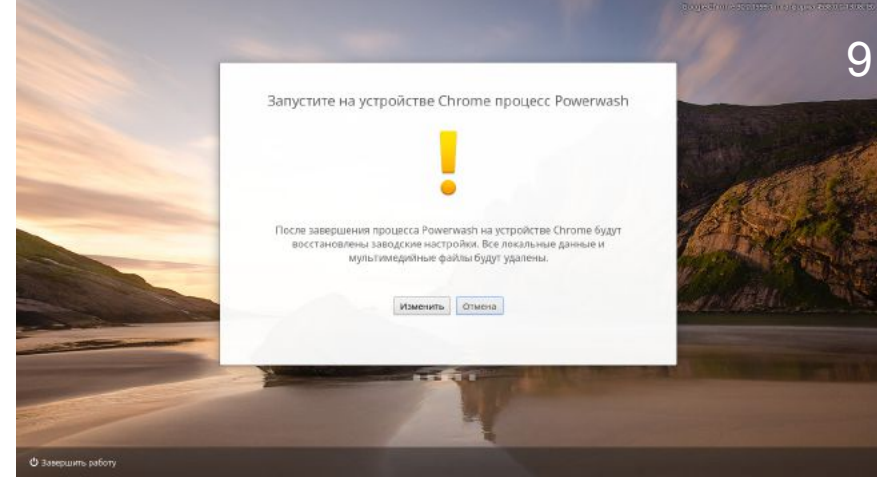

10. Дождитесь окончания перезагрузки.

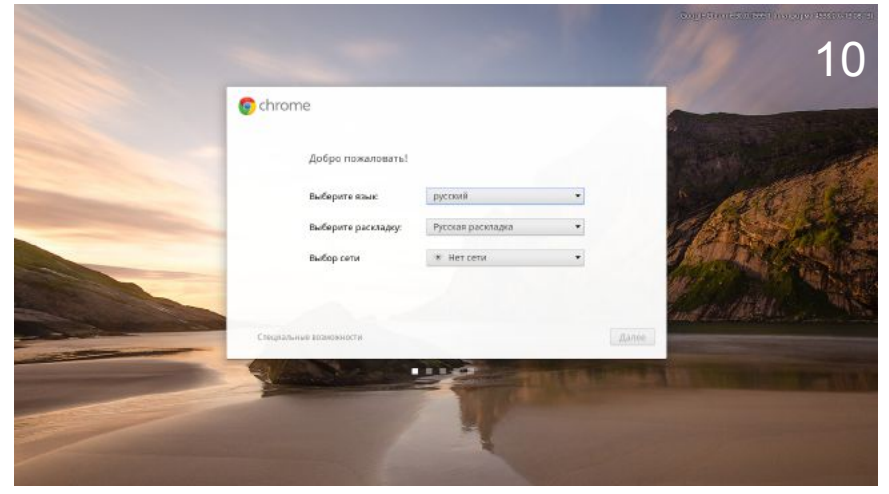

11. Выполните шаги, указанные в начале инструкции, начиная с шага номер 1.

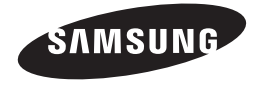

( )

### 303C12

۲

### QUICK START GUIDE

GUIA DE INÍCIO RÁPIDO BRA

КРАТКОЕ РУКОВОДСТВО ПОЛЬЗОВАТЕЛЯ **RUS** 

ПОСІБНИК ЗІ ШВИДКОГО ЗАПУСКУ ШКК

ҚЫСҚАША НҰСҚАУЛЫҚ КАZ

۲

Thank you for purchasing a chromebook.

۲

www.samsung.com

### Основные компоненты

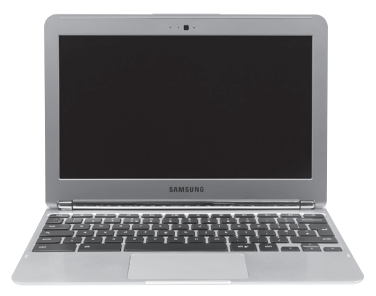

• Хромбук

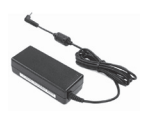

Адаптер переменного тока

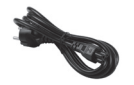

Русский

😢 Кабель питания

### Примечание

( )

Комплект поставки может варьироваться в зависимости от вашего выбора дополнительных элементов. Внешний вид, цвет и расположение портов на изображениях могут отличаться от фактических.

15

( )

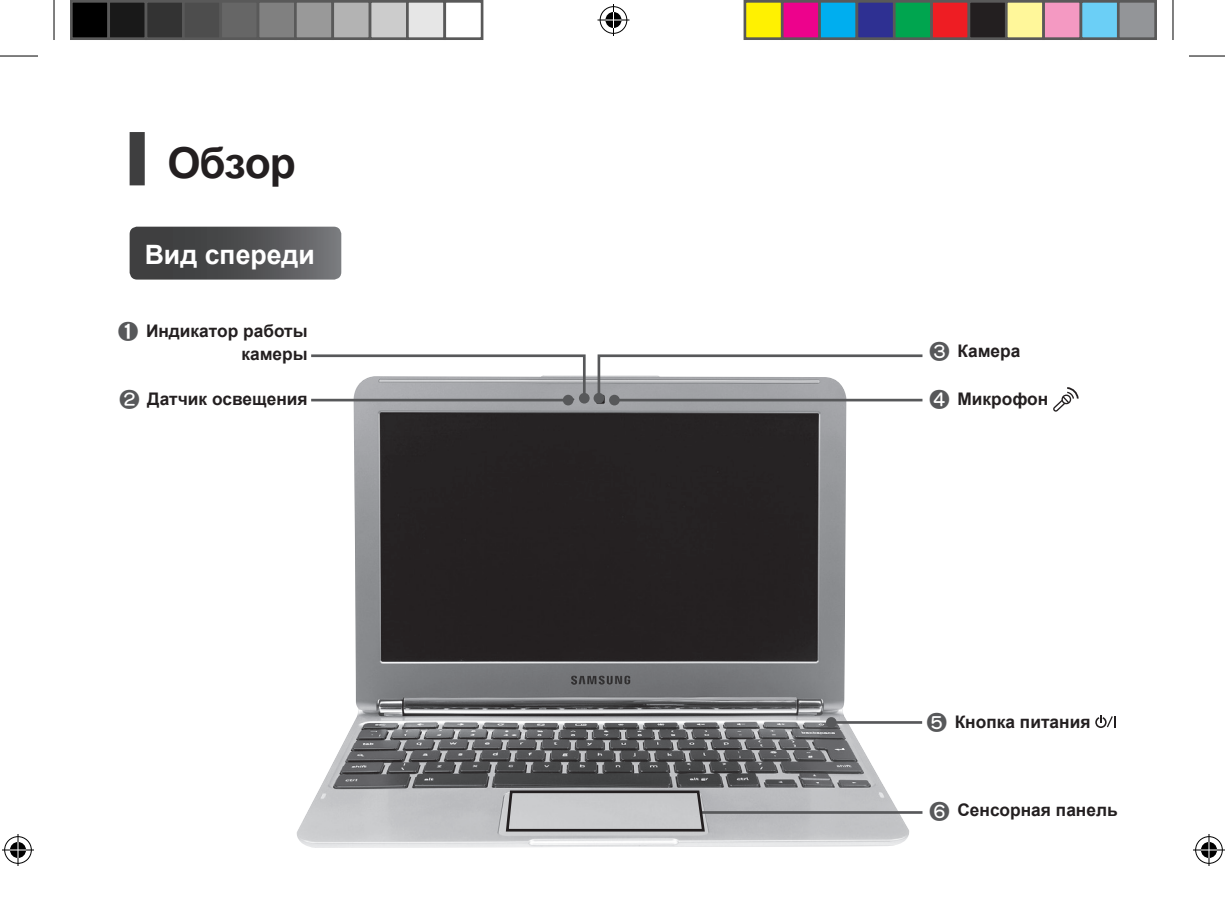

### Вид сзади

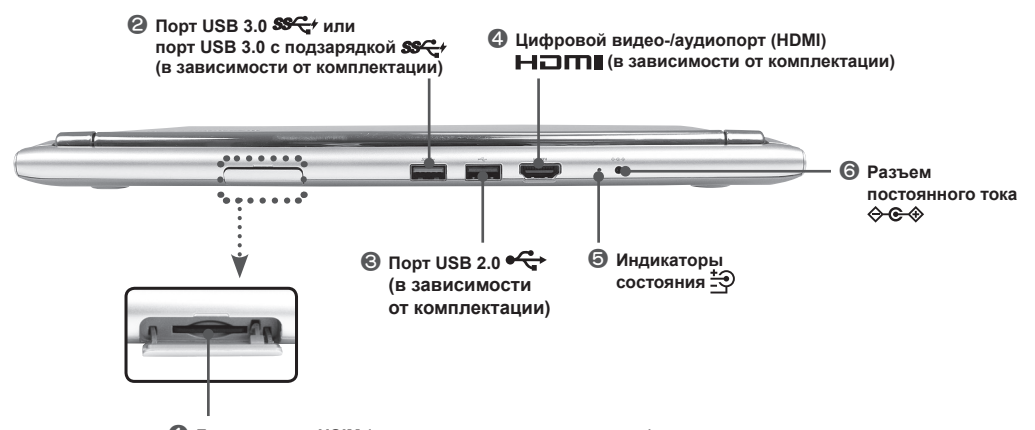

Пездо карты USIM (в зависимости от комплектации)

16

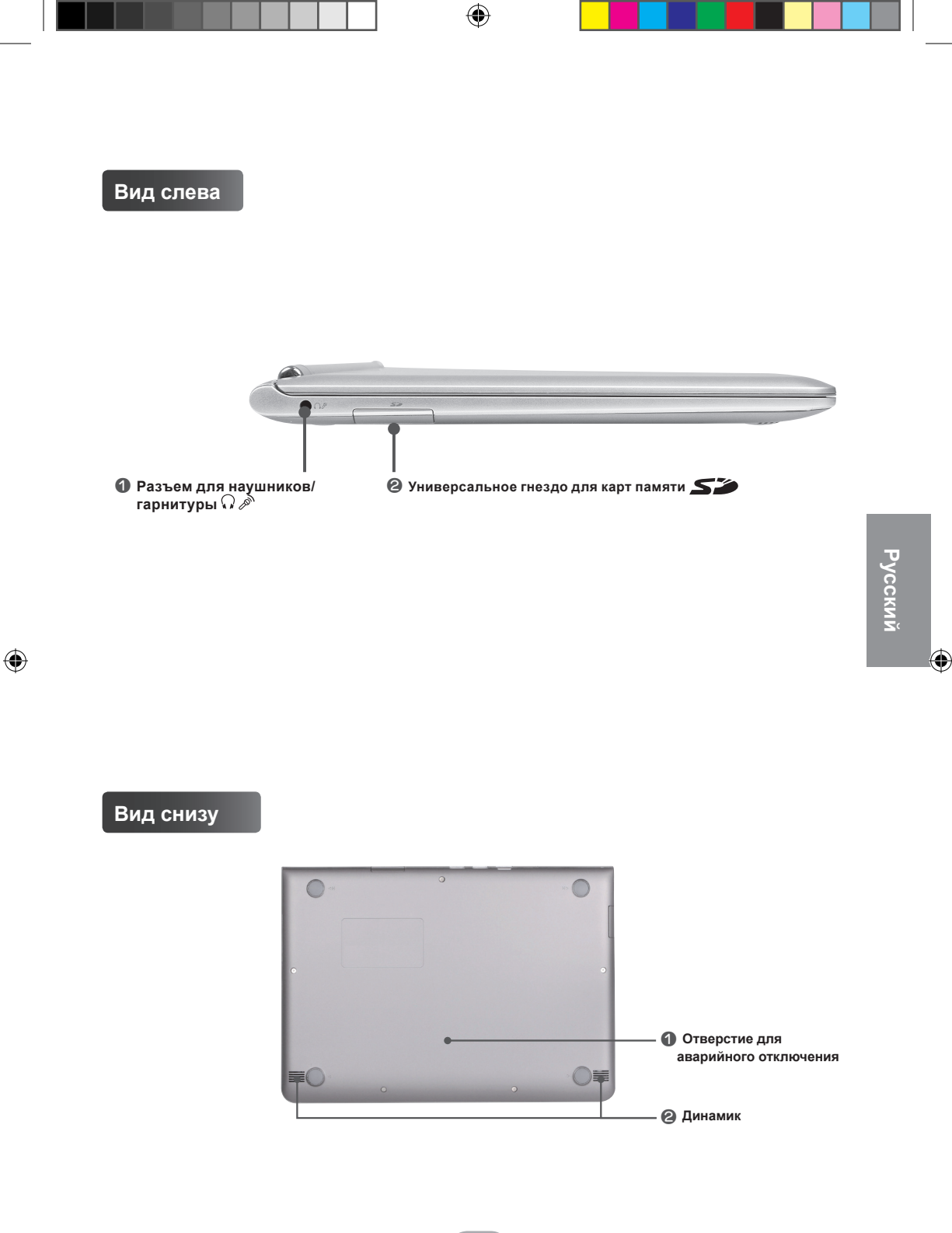

### Вставьте карту USIM (в зависимости от комплектации)

Эта функция присутствует в моделях WWAN (3G) и используется для подключения к интернету по сети WWAN (3G).

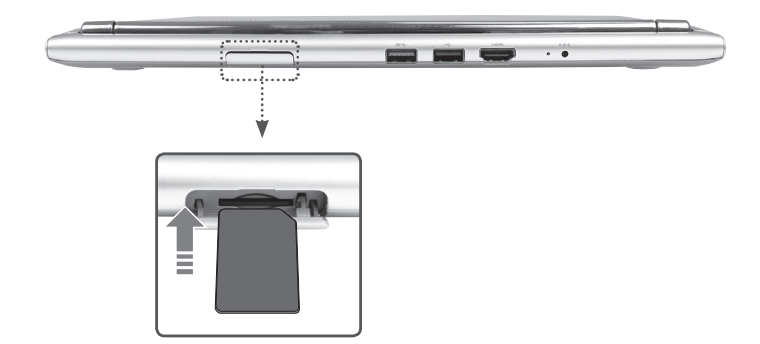

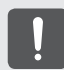

Не устанавливайте и не извлекайте USIM-карту при включенном питании во избежание сбоев в работе системы.

( )

### Ограничения операционной системы Chrome

Поскольку данный продукт работает на операционной системе Chrome, замена или обновление аппаратного обеспечения (памяти, SSD и т.д.) невозможны в связи с ограничениями операционной системы Chrome.

В случае самостоятельной замены или обновления аппаратного обеспечения, автоматическое обновление операционной системы Chrome будет невозможно и продукт будет работать некорректно.

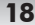

### Давайте начнем.

### Подключите адаптер переменного тока

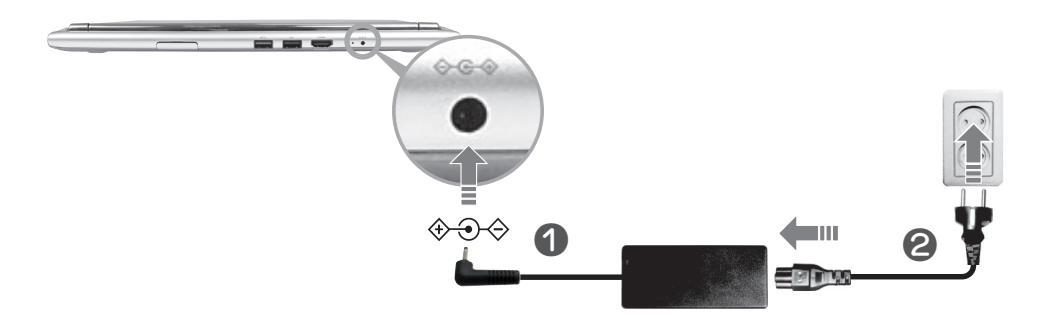

При первом использовании компьютера сначала подключите адаптер переменного тока и только затем нажмите кнопку питания. В целях безопасности компьютер поставляется с разряженным аккумулятором.

### О хромбуке

( )

Вы можете использовать хромбук, когда он подключен к сети. Для входа вам необходим аккаунт Google. Если у вас нет аккаунта Google, вы можете войти как гость. Однако в этом случае некоторые функции могут быть ограничены.

Для создания аккаунта Google перейдите по адресу www.google.com/accounts/NewAccount.

### Включите компьютер

Откройте крышку или нажмите на кнопку питания

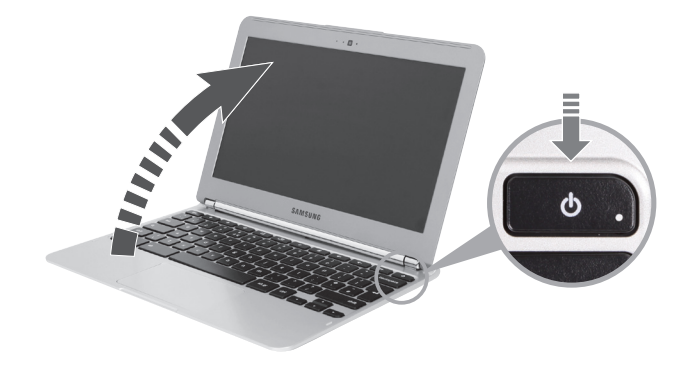

Русский

### 2 Активация компьютера

2-1 Выберите язык интерфейса и сеть.

| Select your language | English (United States) | - |                  |
|----------------------|-------------------------|---|------------------|
| Select your keyboard | US keyboard             | - |                  |
| Select a network:    | No selection            |   | Выберите меню се |

- Обнаруженные сети автоматически отображаются в списке в меню Выберите сеть.
- Изображение на экране и процесс настройки могут различаться в зависимости от версии установленной ОС.
- 2-2 Внимательно ознакомьтесь с Условиями использования ОС Google Chrome, а затем нажмите Принять и продолжить.
- 2-3 Введите свой идентификатор Google ID и пароль, а затем нажмите Войти.

| Sign in                | Google |                                     |
|------------------------|--------|-------------------------------------|
| Email Password Sign in |        | — Если у вас есть аккаунт<br>Google |

 $( \blacklozenge )$ 

( )

Если у вас нет аккаунта Google, нажмите **Пропустить вход и использовать компьютер как гость.** Обратите внимание, что при использовании ОС Chrome в гостевом режиме существуют некоторые ограничения.

### **5** Начало работы с хромбуком.

При первом запуске хромбука обновления, выполняемые на этапе активации, могут занять до 5 минут.

### Использование Справки

- Дополнительную информацию о Google Chrome вы можете найти в разделе "Справка" операционной системы Chrome.
- Дополнительную информацию об использовании компьютера Chromebook вы можете найти в разделе > Справка.

### Выключение компьютера

Нажмите и удерживайте кнопку питания в течение 4 секунд, чтобы выключить хромбук.

### Основні елементи

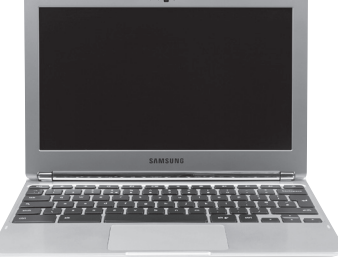

• Хромбук

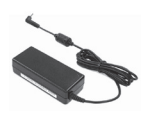

Адаптер змінного струму

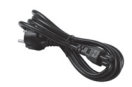

😢 Кабель живлення

۲

### Примітка

۲

Комплектація виробу може різнитися залежно від вашого вибору додаткових компонентів.

Фактичний вигляд та колір комп'ютера, а також розташування роз'ємів на ньому можуть відрізнятися від зображень, які використовуються у цьому посібнику.

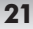

 $(\mathbf{0})$ 

# <section-header>

۲

### Вигляд ззаду

۲

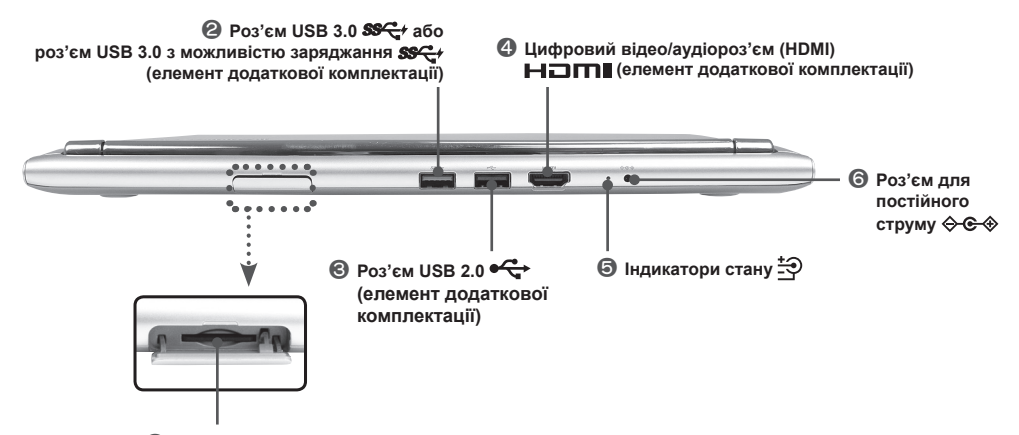

Піздо для USIM-карти (елемент додаткової комплектації)

22

 $( \bullet )$ 

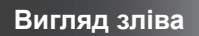

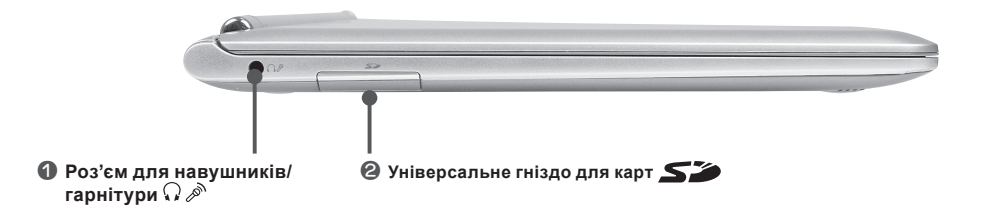

Вигляд знизу

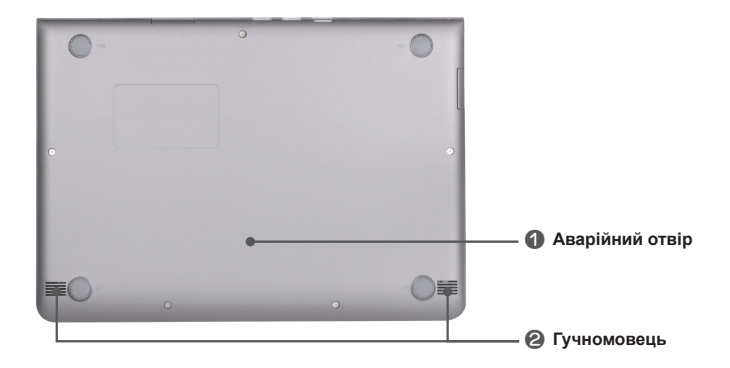

Українська

### Вставлення USIM-карти (елемент додаткової комплектації)

Ця функція доступна на моделях із підтримкою WWAN (3G) і використовується для під'єднання до Інтернету через мережу WWAN (3G).

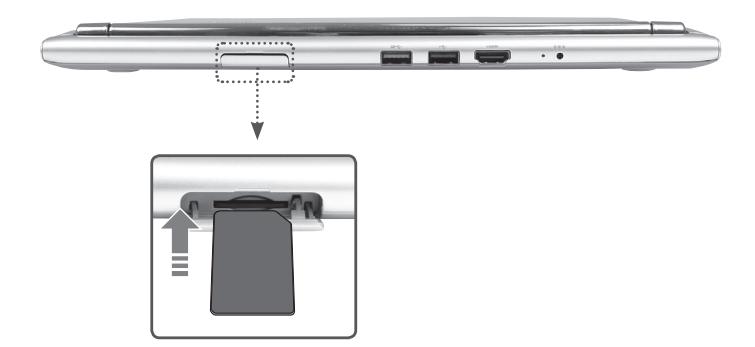

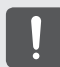

Для запобігання порушенню нормальної роботи системи не вставляйте і не виймайте USIMкарту, коли систему ввімкнено.

( )

### Обмеження операційної системи Chrome

Оскільки цей виріб працює під керуванням операційної системи Chrome, у ньому неможливо замінити або додати обладнання (таке як пам'ять, твердотільний накопичувач тощо) з огляду на обмеження операційної системи Chrome.

Якщо ви самостійно оновите або додасте обладнання, операційна система Chrome не буде оновлюватися автоматично, і виріб працюватиме некоректно.

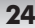

### Початок роботи

### Під'єднайте адаптер змінного струму

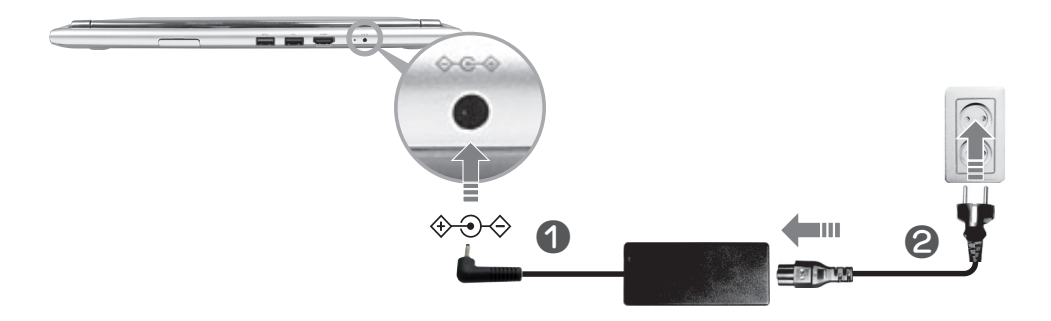

Уперше користуючись комп'ютером, перш ніж натискати кнопку живлення, обов'язково підключіть адаптер змінного струму. Із міркувань безпеки батарея комп'ютера постачається не зарядженою.

### Про хромбук

( )

Для користування хромбуком потрібно встановити з'єднання з мережею. Для входу в систему потрібний обліковий запис Google.

Якщо у вас немає облікового запису Google, ви можете увійти в систему як гість. Однак у такому разі функціональність системи може бути обмежено.

Щоб створити власний обліковий запис Google, перейдіть за адресою www.google.com/accounts/NewAccount.

### Увімкніть комп'ютер

Відкрийте екран або натисніть кнопку живлення.

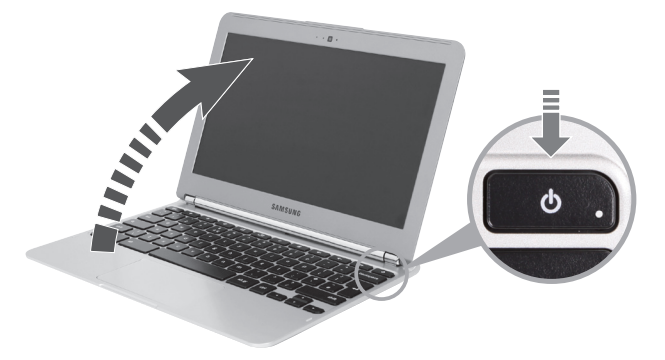

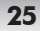

Українська

### 2 Активуйте комп'ютер

2-1. Виберіть мову інтерфейсу та мережу.

| Salart your Japanaga: | English (United States) | -        |          |
|-----------------------|-------------------------|----------|----------|
| Select your language. | US keyboard             |          |          |
| Select a network:     | No selection            | <u> </u> | Sony Mor |

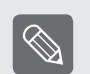

- Виявлені мережі автоматично відображаються в меню вибору мережі.
- Зображення на екрані та процедура початкового налаштування можуть різнитися в залежності від використовуваної операційної системи.
- 2-2. Уважно прочитайте Умови користування ОС Google Chrome та натисніть кнопку Accept and continue (Прийняти та продовжити).
- 2-3. Введіть своє ім'я користувача Google і пароль та натисніть кнопку Sign in (Увійти).

| Sign in                      | Google |                                           |
|------------------------------|--------|-------------------------------------------|
| Email<br>Password<br>Sign in |        | —— Якщо у вас є обліковий<br>запис Google |

 $( \blacklozenge )$ 

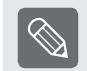

( )

Якщо у вас немає облікового запису Google, виберіть варіант **Skip sign-in and browse as Guest** (Пропустити вхід і користуватися як гість). Однак слід врахувати, що в гостьовому режимі використання деяких функцій ОС Chrome обмежено.

### **5** Починайте користуватися своїм хромбуком.

Під час першого запуску хромбука на етапі активації можливі оновлення системи тривалістю до 5 хвилин.

### Використання довідки

- Детальнішу інформацію про Google Chrome дивіться в розділі довідки операційної системи Chrome.
- Щоб отримати детальнішу інформацію про користування хромбуком, відкрийте меню 🔧 > Довідка.

### Вимкнення комп'ютера

Для вимкнення хромбука натисніть кнопку живлення та утримуйте її приблизно 4 секунди.

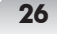

## <section-header><section-header><section-header><section-header><section-header><section-header><section-header><section-header>

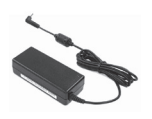

АТ адаптері

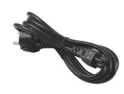

😢 Қорек сымы

### Ескертпе

۲

Осы жинаққа кіретін элементтер, опция ретінде таңдалатын элементтерге байланысты әр түрлі болуы мүмкін. Суреттерде көрсетілген ұяшықтардың түрі, түсі және орналасқан жері компьютерге байланысты әр түрлі болуы мүмкін. ۲

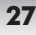

( )

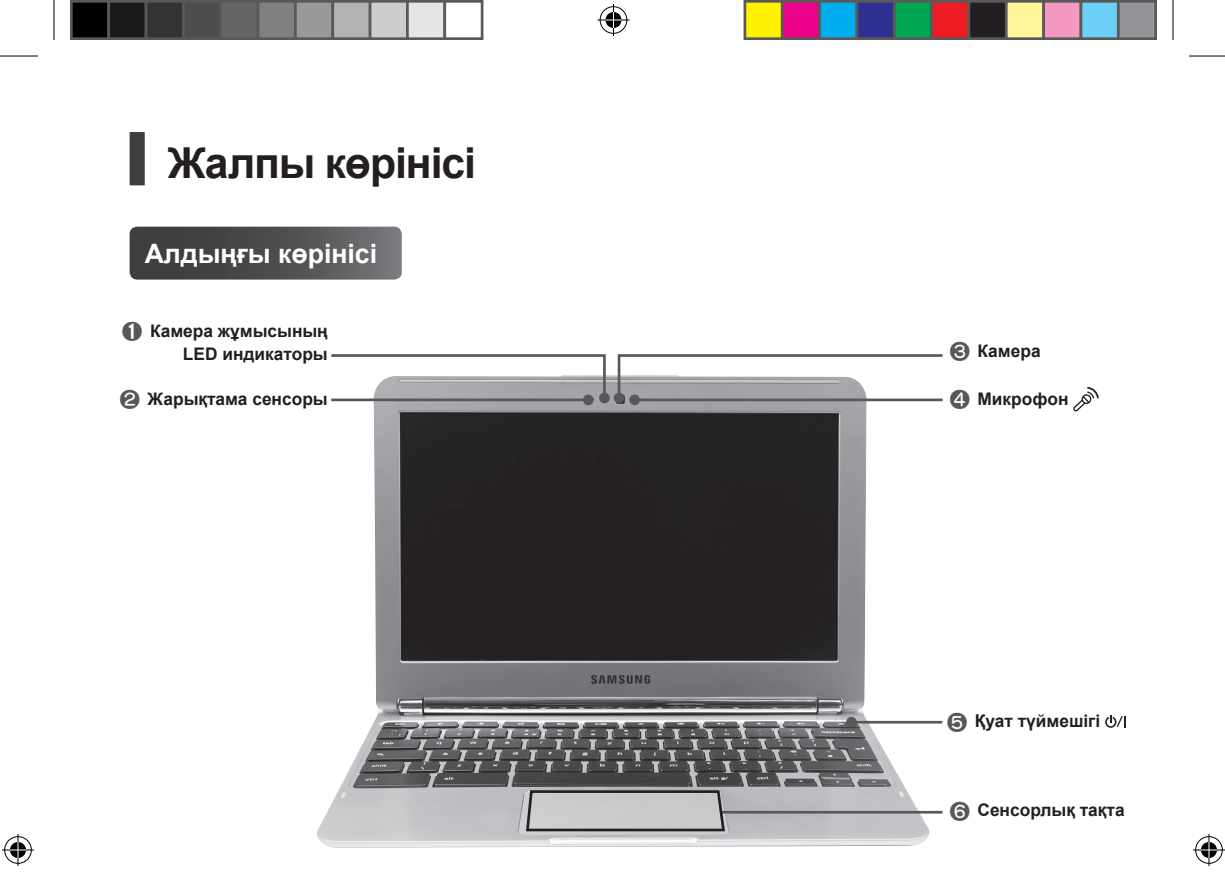

### Артқы көрінісі

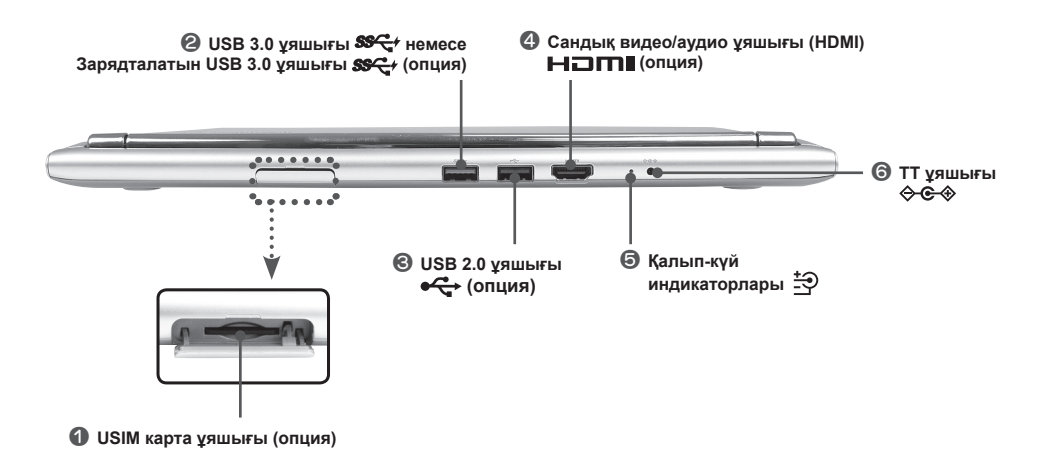

Сол жақ көрінісі

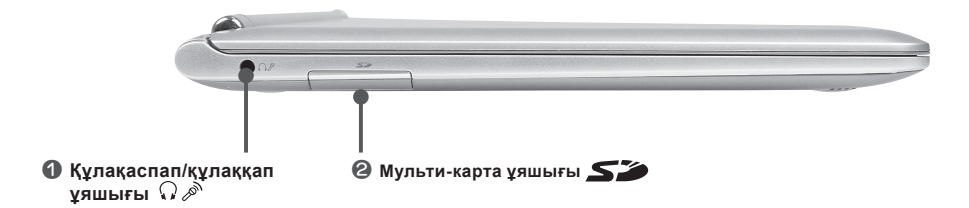

Астыңғы жағы

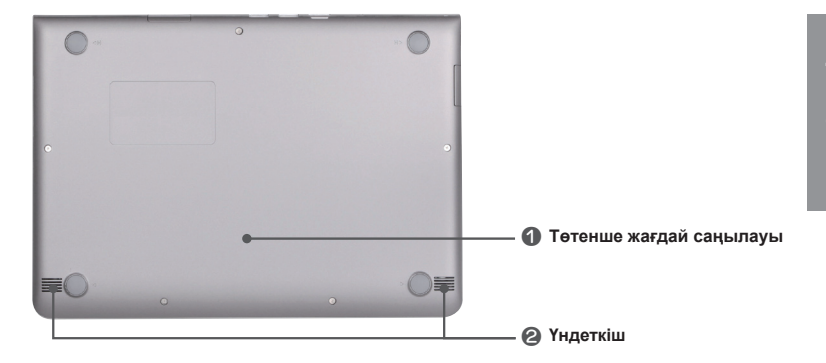

Қазақ тілі

### USIM картасын салу (опция)

Бұл функция WWAN (3G) үлгілерінде бар және интернетке WWAN (3G) арқылы қосылу үшін пайдаланылады.

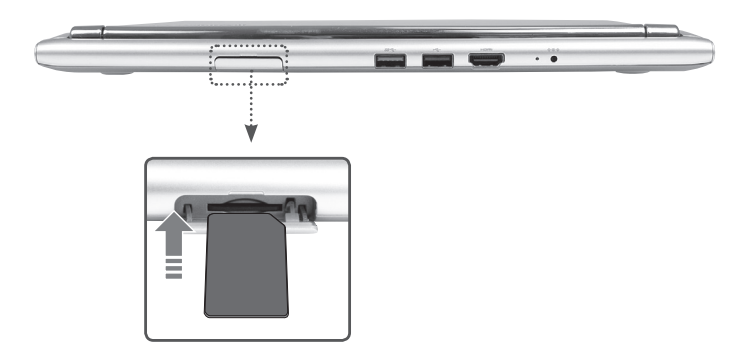

|     | • |  |
|-----|---|--|
| 1.1 |   |  |

( )

Жүйенің жұмысында әдеттен тыс жағдай пайда болмау үшін, жүйе қосулы тұрғанда USIM картасын салмаңыз немесе алмаңыз.

۲

### Chrome амалдық жүйесінің шектеулері

Бұл құрылғы Chrome амалдық жүйесін пайдаланатындықтан, жабдықтарды (жады, SSD, т.с.с.) ауыстыру немесе жаңарту, Chrome амалдық жүйесінің шектеулеріне байланысты мүмкін емес.

Егер жабдықты өз бетіңізбен ауыстырсаңыз немесе жаңартсаңыз, Chrome амалдық жүйесі автоматты түрде жаңармайды және құрылғы дұрыс жұмыс істемейді.

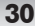

### Іске кірісейік

### АТ адаптерін жалғаңыз

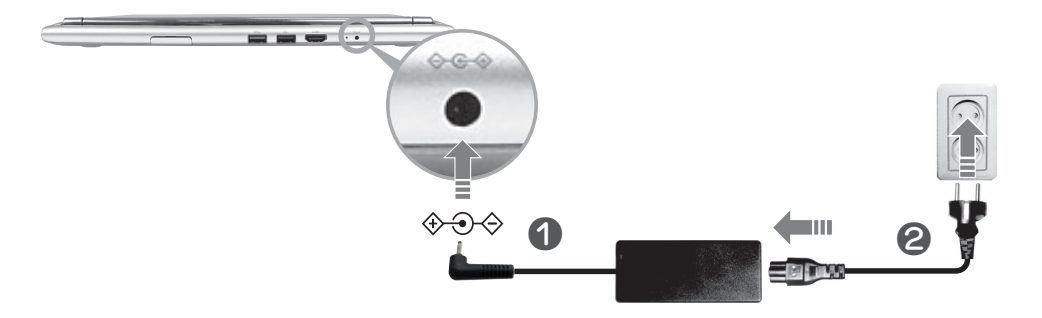

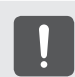

( )

Компьютерді ең бірінші рет қолданар алдында, АТ адаптерін Қуат түймешігін баспай тұрып жалғаңыз. Қауіпсіздікті қамтамасыз ету мақсатында компьютер батареясы зарядталмай жеткізіледі.

### Хромбук туралы

Хромбукті желіге қосылып тұрғанда пайдалана аласыз. Жүйеге кіру үшін Google тіркелгісі қажет. Егер Google тіркелгіңіз болмаса, Қонақ ретінде кіре аласыз. Дегенмен, бұндай жағдайда, функцияларға шектеу қойылуы мүмкін.

Google тіркелгісін жасау үшін www.google.com/accounts/NewAccount торабына барыңыз.

### Компьютерді қосыңыз

Қақпағын ашыңыз немесе қуат түймешігін басыңыз.

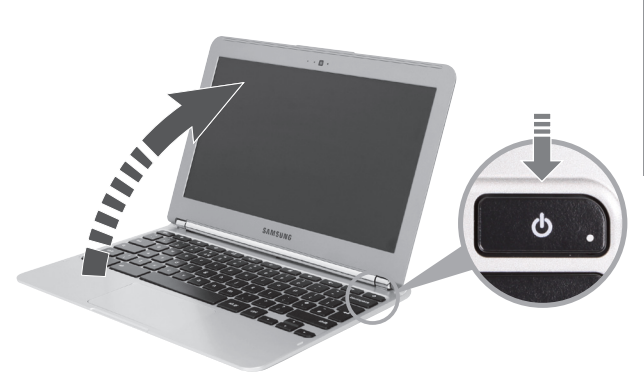

۲

31

### 2 Компьютерді іске қосу

2-1. Интерфейс тілі мен желіні таңдаңыз.

| Select your language: | English (United States) | • |           |            |
|-----------------------|-------------------------|---|-----------|------------|
| Select your keyboard: | US keyboard             | • |           |            |
| Select a network:     | No selection            |   | — Желі ма | зірін тан/ |

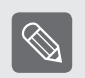

• Жойылған желілер автоматты түрде Желіні таңдау мәзірінен көрсетіледі.

- Экранның суреті мен параметрлерді орнату үдерісі пайдаланылып тұрған АЖ нұсқасына байланысты әр түрлі болуы мүмкін.
- 2-2. Google Chrome АЖ шарттары құжатын мұқият оқып, содан кейін Қабылдау және жалғастыру пернесін басыңыз.
- 2-3. Өз Google ID және құпия сөзіңізді енгізіп, содан кейін Кіру пернесін басыңыз.

| Sign in                      | Google |                                  |
|------------------------------|--------|----------------------------------|
| Email<br>Password<br>Sign in |        | — Google тіркелгісі бар<br>болса |

 $( \blacklozenge )$ 

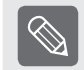

( )

Егер сізде Google тіркелгісі болмаса, **Кіру пәрменінен өту және Қонақ ретінде шарлау** пәрменін шертіңіз. Chrome АЖ-ін "Қонақ" ретінде пайдаланғанда кейбір шектеулер пайда болуы мүмкін.

### 3 Хромбукті пайдалана бастаңыз.

Хромбукті ең алғаш пайдаланған кезде, іске қосу қадамы орындалып тұрғанда 5 минут жаңартулар орнатылуы мүмкін.

### Анықтаманы пайдалану

- Google Chrome туралы толық ақпаратты Chrome амалдық жүйесінің Анықтама бөлімінен алуға болады.
- Хромбукті пайдалануға қатысты қосымша ақпаратты 🔧 > Анықтама бөлімінен қараңыз.

### Компьютерді сөндіріңіз.

Хромбукті жабу үшін қуат түймешігін шамамен 4 секунд басып ұстап тұрыңыз.

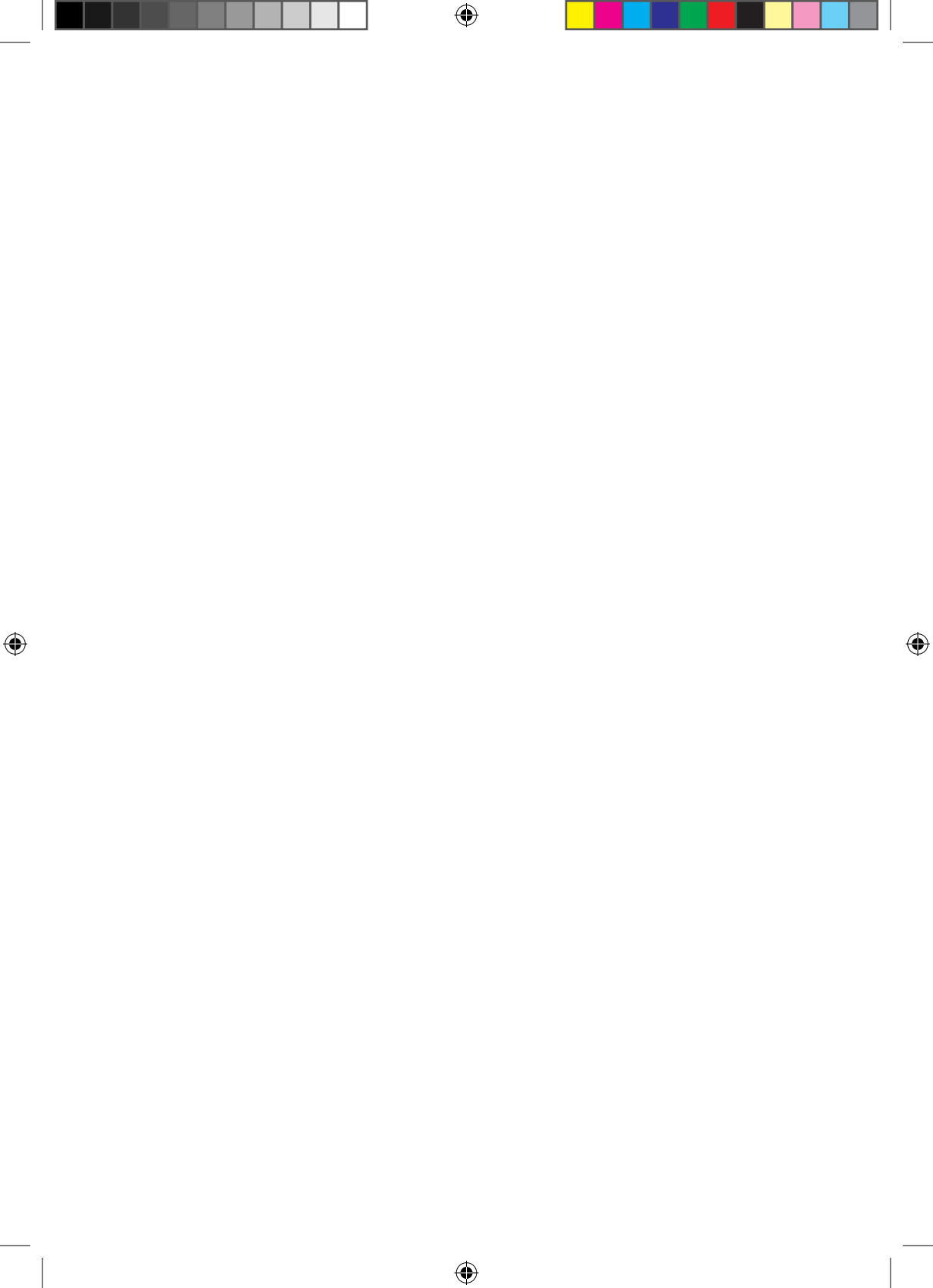

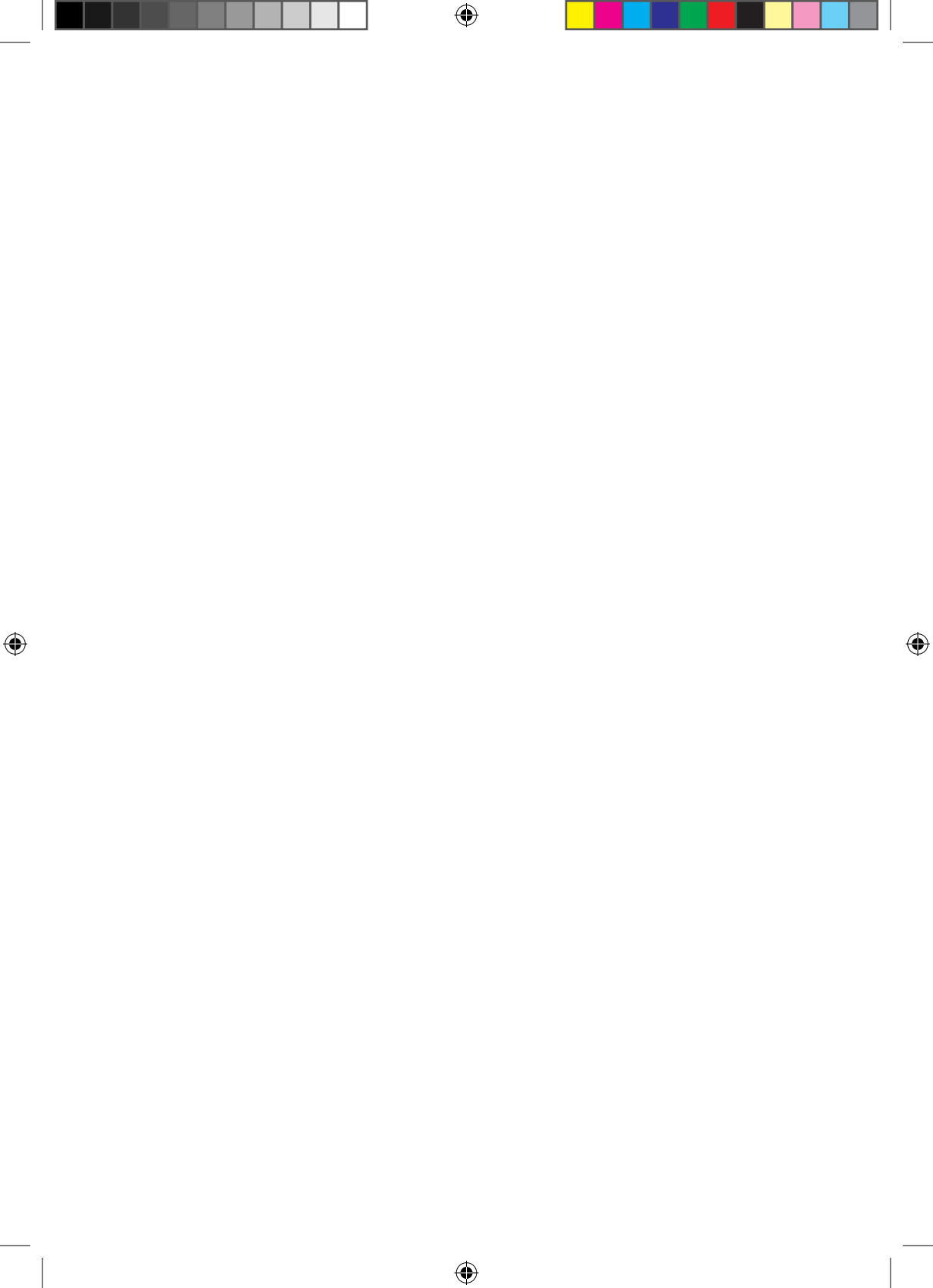

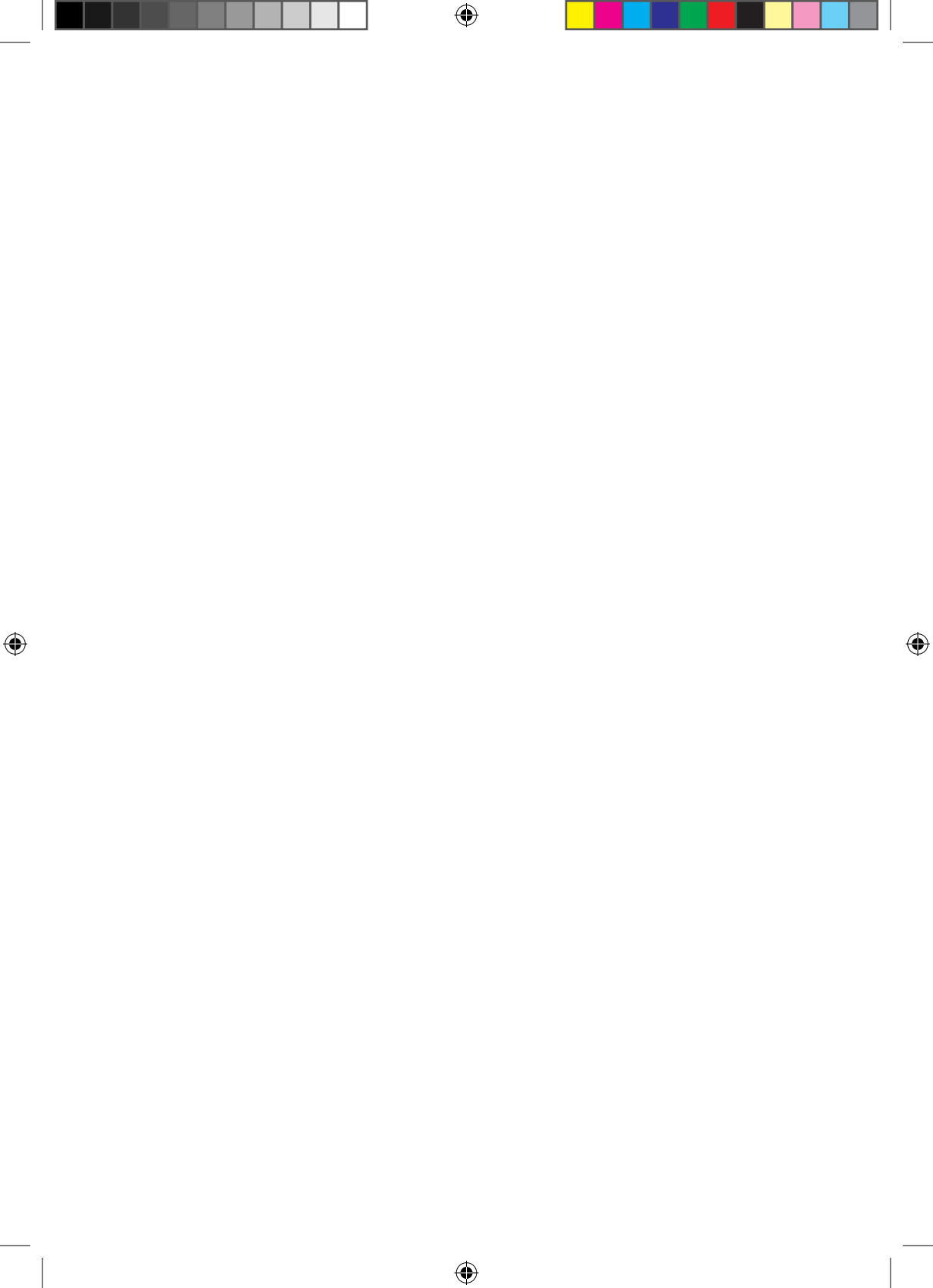

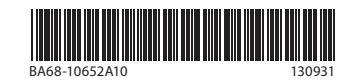